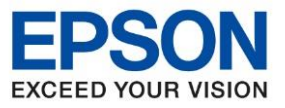

หัวข้อ : วิธีการเชื่อมต่อ Wi-Fi แบบ direct รุ่นที่รองรับ : L14150

## วิธีการตั้งค่า Wi-Fi Direct ที่เครื่องพิมพ์ รุ่น L14150

1. เลือกที่ การตั้งค่า หรือ Settings

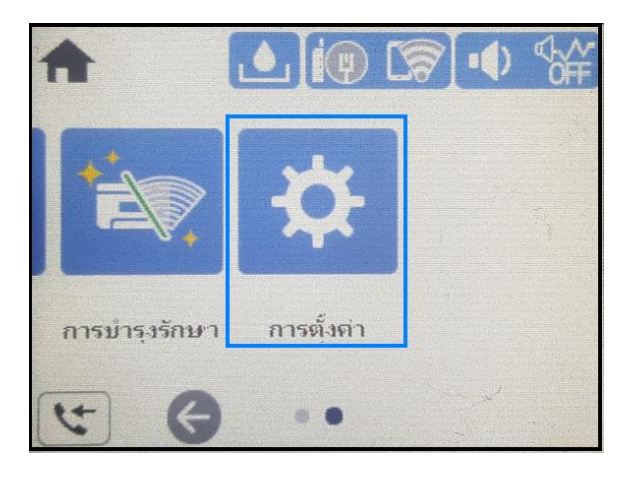

2. เลือกที่ การตั้งค่าทั่วไป หรือ General Settings

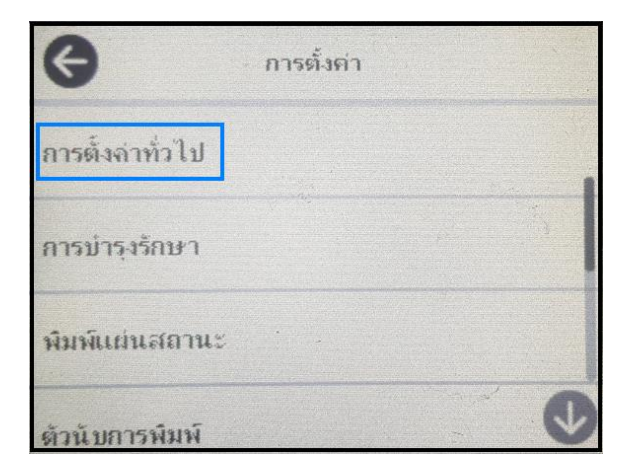

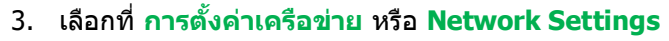

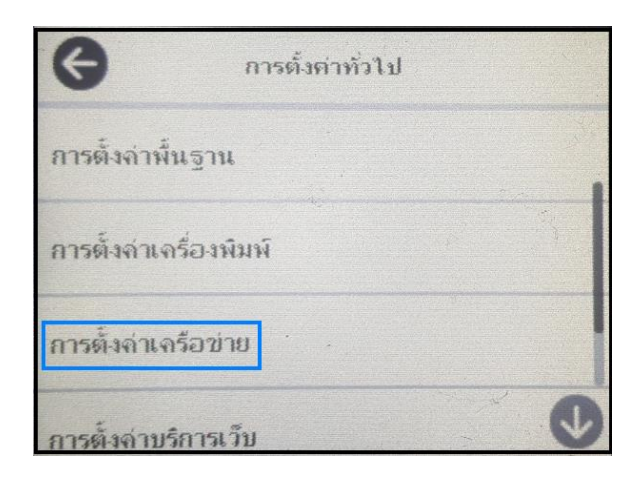

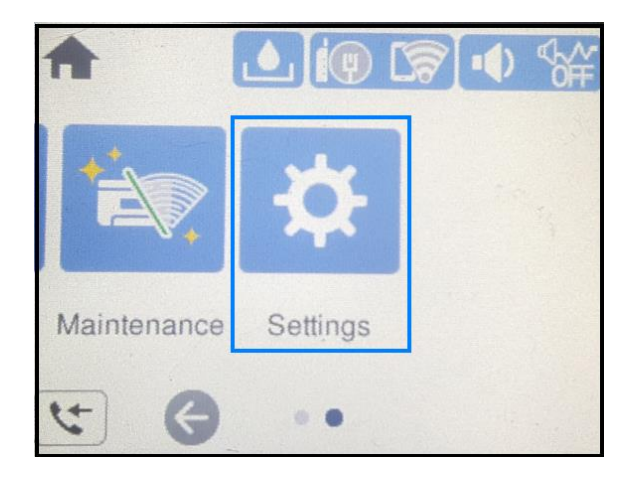

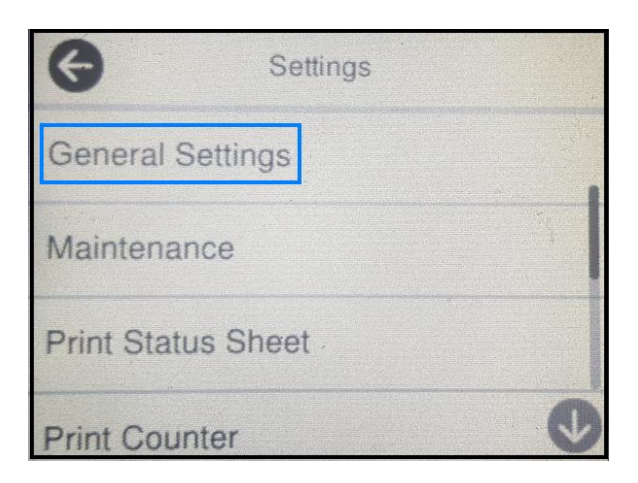

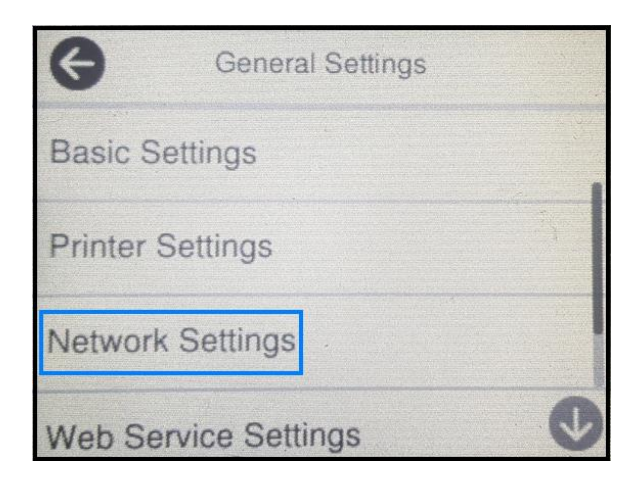

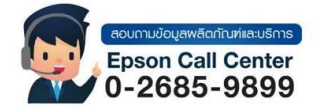

- สามารถสอบถามข้อมูลเพิ่มเติมทางอีเมลล์ได้ที่ <u>support@eth.epson.co.th</u>
- เวลาทำการ : วันจันท<sup>ู</sup>ร์ ศุกร์ เวลา 8.30 17.30 น.ยกเว้นวันหยุดนักขัดฤกษ์
  www.epson.co.th

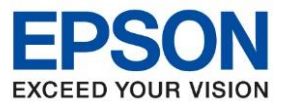

หัวข้อ รุ่นที่รองรับ : วิธีการเชื่อมต่อ Wi-Fi แบบ direct

: **L14150** 

## 4. เลือกที่ ตั้งค่า Wi-Fi หรือ Wi-Fi Setup

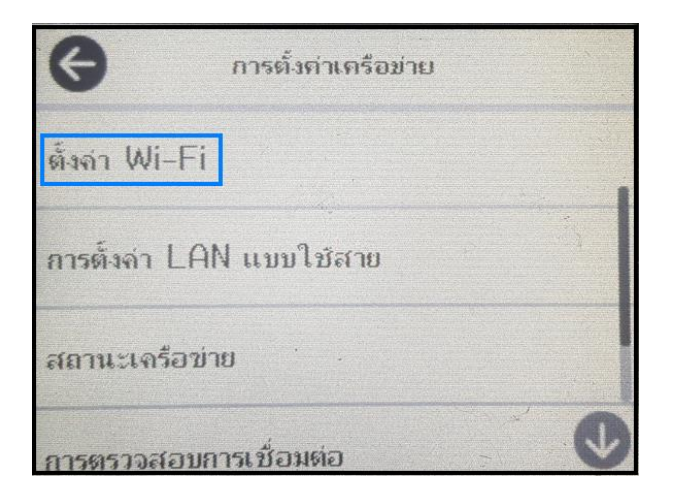

## 5. เลือกที่ Wi-Fi Direct

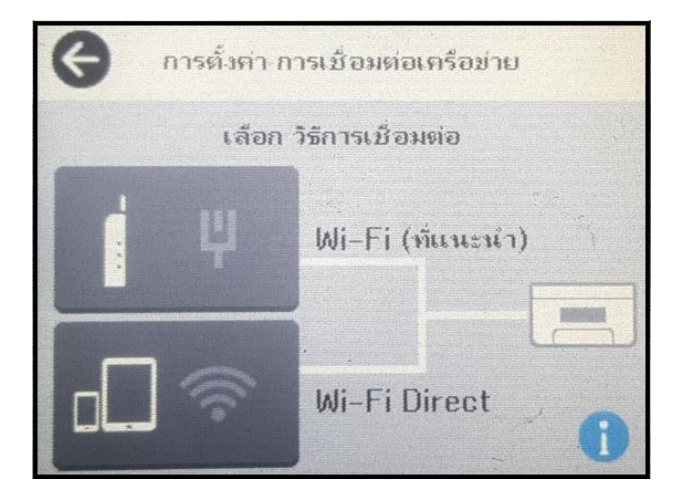

6. เลือกที่ เริ่มมการตั้งค่า หรือ Start Setup

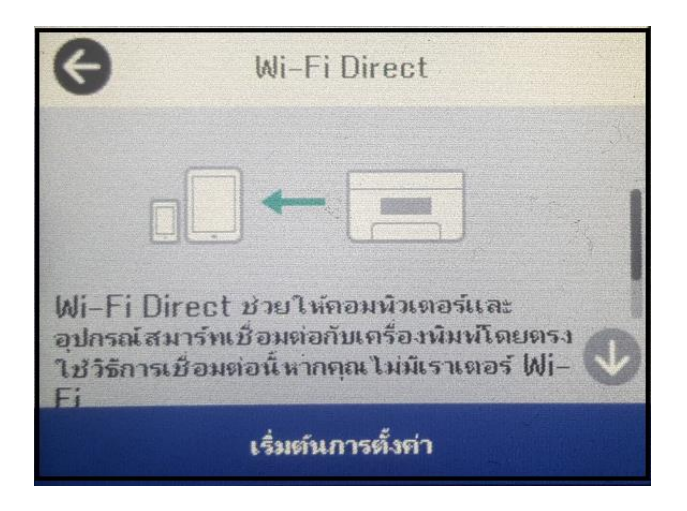

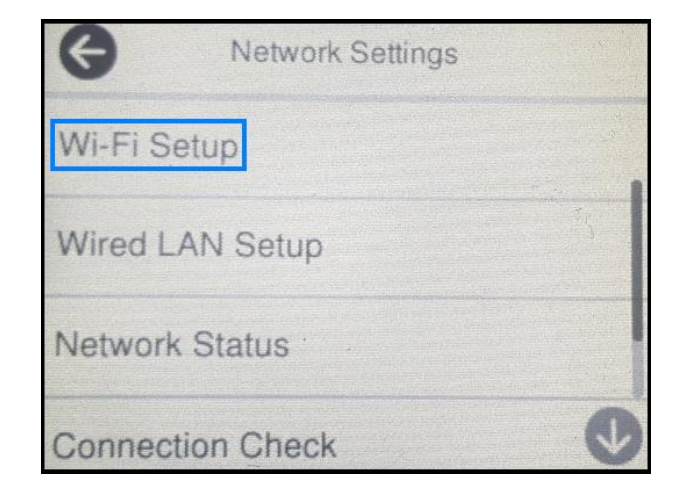

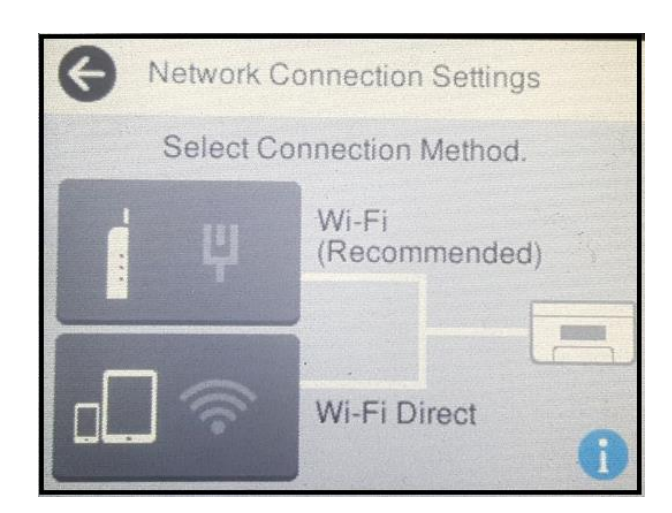

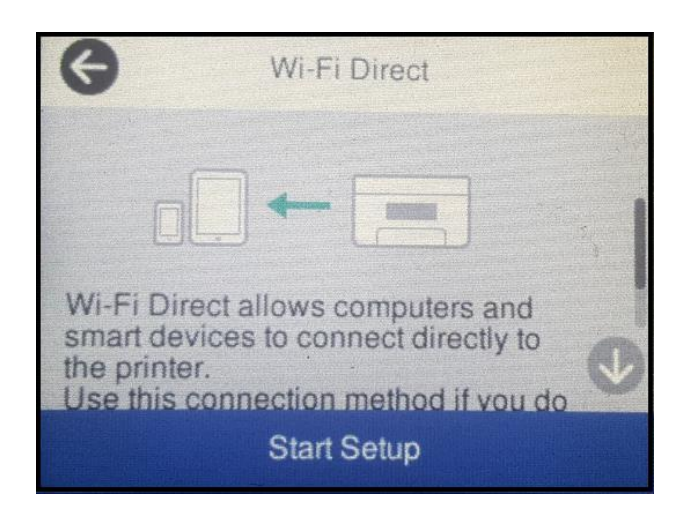

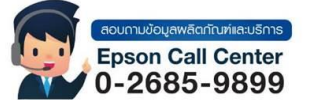

- สามารถสอบถามข้อมูลเพิ่มเติมทางอีเมลล์ได้ที่ <u>support@eth.epson.co.th</u>
- เวลาทำการ : วันจันท<sup>8</sup>ร์ ศุกร์ เวลา 8.30 17.30 น.ยกเว้นวันหยุดนักขัตถุกษ์
  www.epson.co.th

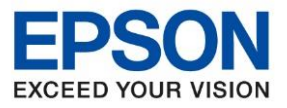

: วิธีการเชื่อมต่อ Wi-Fi แบบ direct หัวข้อ รุ่นที่รองรับ : L14150

7. จะปรากฏหน้าต่างแจ้งว่า กำลังทำการตั้งค่า... หรือ Setting Up...

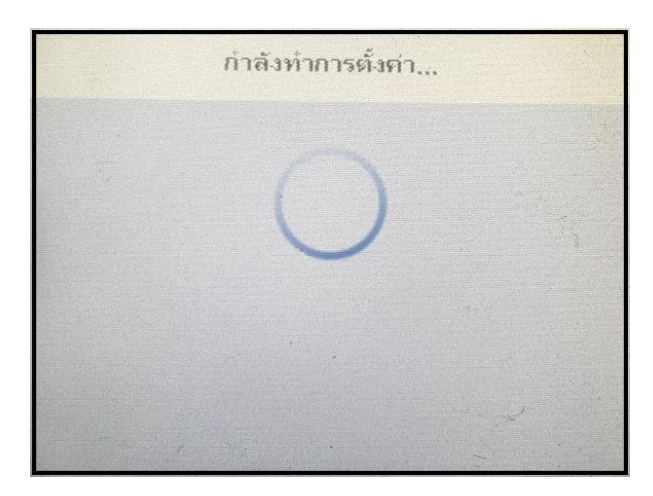

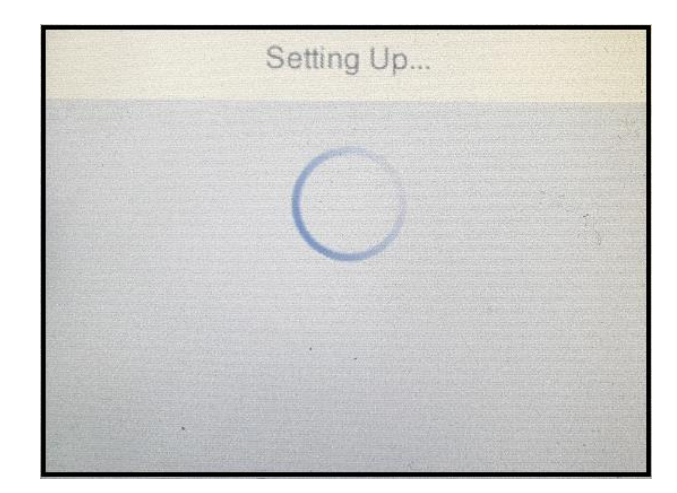

8. จากนั้นจะปรากฏเมนูให้เลือกระบบปฏิบัติการที่ต้องการเชื่อมต่อ

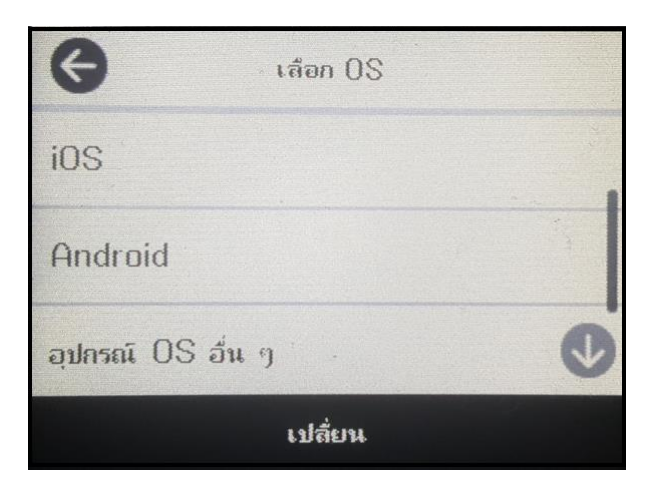

| G         | Select OS |   |
|-----------|-----------|---|
| iOS       |           |   |
| Android   |           |   |
| Other OS- | Devices   | Q |
| Change    |           |   |

9. ในที่นี้แนะนำให้เลือก อุปกรณ์ OS อื่นๆ หรือ Other OS Devices

| €               | เลือก 05 |   |
|-----------------|----------|---|
| iOS             |          |   |
| Android         |          | * |
| อุปกรณ์ OS อื่น | 1 g .    | ¢ |
| เปลี่ยน         |          |   |

| G                | Select OS |   |
|------------------|-----------|---|
| iOS              |           |   |
| Android          |           | 4 |
| Other OS Devices |           | V |
| Change           |           |   |

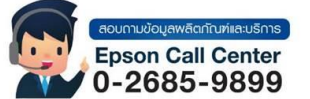

- สามารถสอบถามข้อมูลเพิ่มเดิมทางอีเมลล์ได้ที่ <u>support@eth.epson.co.th</u> เวลาทำการ : วันจันทร์ ศุกร์ เวลา 8.30 17.30 น.ยกเวันวันหยุดนักขัตฤกษ์
- www.epson.co.th
  - Aug 2021 / CS25

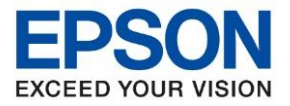

| หัวข้อ        | ิ : วิธีการเชื่อมต่อ Wi-Fi แบบ direct |
|---------------|---------------------------------------|
| รุ่นที่รองรับ | : L14150                              |

10. หน้าเครื่องพิมพ์ จะแสดง**ชื่อ (SSID)** และ รหัสผ่าน (Password) Wi-Fi Direct ของเครื่องพิมพ์

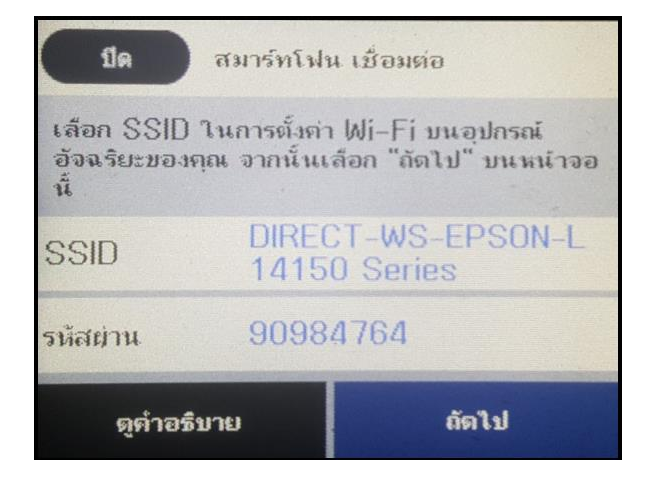

| Close Smartphone connect                                                                       |                                   |      |  |
|------------------------------------------------------------------------------------------------|-----------------------------------|------|--|
| Select the SSID on your smart device's<br>Wi-Fi setting, then select "Next" on this<br>screen. |                                   |      |  |
| SSID                                                                                           | DIRECT-WS-EPSON-L1<br>4150 Series |      |  |
| Password                                                                                       | 90984764                          |      |  |
| See Description                                                                                |                                   | Next |  |

11. จากนั้นจึงค่อยนำอุปกรณ์ที่ต้องการใช้งาน ค้นหาชื่อ Wi-Fi ของเครื่องพิพม์ และใส่ Password ตามที่ปรากฏบนหน้าจอ

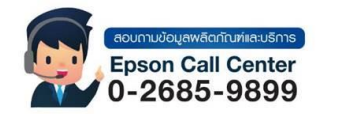

- สามารถสอบถามข้อมูลเพิ่มเติมทางอีเมลล์ได้ที่ <u>support@eth.epson.co.th</u>
- เวลาทำการ : วันจันท<sup>2</sup>ร์ ศุกร์ เวลา 8.30 17.30 น.ยกเว้นวันหยุดนักขัดถูกษ์
  www.epson.co.th